# 伊勢原市職員採用試験 エントリーガイド

パブリックコネクトでのエントリー手順 ※パソコン又はスマートフォンから手続き可能です。

- 1 パブリックコネクトの会員登録
- 2 マイページの「プロフィール編集」
- 3 エントリー
- 4 エントリー内容の確認
- 5 パブリックコネクト利用者向けヘルプ

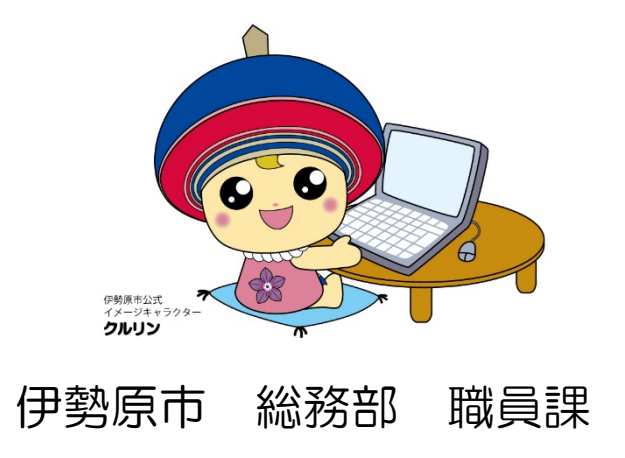

### 1 パブリックコネクトの会員登録

エントリーには、自治体求人サイト「パブリックコネクト」の会員登録が必要です。 市ホームページの「正規職員採用試験情報」、または下記のURLからパブリックコネクトに アクセスし、会員登録を行ってください。

パブリックコネクト会員登録ページ URL: <u>https://public-connect.jp/user/register</u>

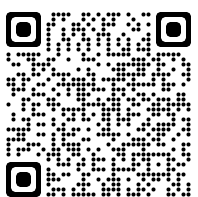

| <sup>官公庁・自治体で働くならパブリックコネクト</sup> ② PUBLIC CONNECT ◆ 会員登録                                           | ③<br>登録は<br>1<br>前単1分 / | お気に入り登録で<br>↓新着求人の通知を受け取りましょう!/                                                                      |
|----------------------------------------------------------------------------------------------------|-------------------------|----------------------------------------------------------------------------------------------------|
| お使いのサービスで簡単登録<br>登録に進むと <u>利用規約</u> 、及びプライバ<br><b>G</b><br>のogleで登録<br>メールアドレスで会員登録す<br>メールアドレス、必須 | <u>、シーポリシー</u> に同意<br>る | 必要事項を記入し、会員登録を完了<br>てください。<br>なお、ここで登録したメールアドレ<br>は、採用試験の連絡に使用しますので<br>メールアドレスの廃止等は行わない<br>うご注意ください。 |

必要事項を入力し登録すると、登録したメールアドレス宛てに確認用のメールが送信されます。メールに記載されている URL をクリックし、会員登録手続きを完了してください。

## 2 マイページの「プロフィール編集」

パブリックコネクトのマイページ画面で、「プロフィール編集」へ進み、基本情報、職歴、学 歴の登録をしてください。

※資格入力欄には、取得見込の資格名も入力してください。その際は、資格名の後に" (OO 年〇月取得見込み)"と加えてください。

| 🗍 お気に入り 🛛 🗡      | ッセージ   | 👖 お知らせ | ▲ マイページ    | ⑦ ヘルプ |
|------------------|--------|--------|------------|-------|
|                  |        |        | マイページ      |       |
| 画面上部の「マ-<br>ださい。 | イページ」を | 選択してく  | エントリー一覧    |       |
|                  | ר 1    | フィールを編 | エントリー下書き一覧 |       |
|                  |        |        | 設定         |       |
|                  |        |        | ログアウト      |       |

| / ∠JHX<br>プロフィール情報<br>▲ PDF出力  | 応募意欲<br>希望条件<br>勤務地 神奈川<br>職種<br>勤務形態 | 「プロフィールを編集」を<br>情報」、「学歴」、「職歴」を<br>い。 | <ul> <li>✓ ブロフィールを編集</li> <li>を選択し、「基本</li> <li>入力してくださ</li> </ul> |
|--------------------------------|---------------------------------------|--------------------------------------|--------------------------------------------------------------------|
| 求人へ応募できるまで<br>あと <b>3</b> ステップ | ● 基本情報<br>入力する                        | ✓<br>学歴<br>入力する                      | →<br>職歴<br>入力する                                                    |

# 3 エントリー

パブリックコネクトのサイトにある「求人を探す」から"伊勢原"を検索し、伊勢原市の求人 を表示するか、又は下記のURLから伊勢原市ページの求人情報を確認 し「希望職種」にエントリーをお願いします。

パブリックコネクト(伊勢原市・職員募集) URL: <u>https://public-connect.jp/employer/1389/job/list</u>

| □ お気にみ          |          | ] メッセージ     | <mark>1</mark><br>止 お知 | 6t a          | <u>♀</u> マイページ   | ?,           | ヽルプ  | 求人を     | 探す  |      |
|-----------------|----------|-------------|------------------------|---------------|------------------|--------------|------|---------|-----|------|
|                 |          |             |                        |               | 画面上部<br>ださい。     | の「求人         | を探す」 | を選択して   | <   |      |
| <u>ホーム</u> > 求人 | を探す      |             | "伊勢原"<br>を確認し、         | 等で検索<br>エントリ・ | し、該当のえ<br>ーに進んでく | 校人情報<br>ださい。 |      |         |     |      |
| 職種 ~            | 勤務地 ~    | 勤務形態 >      | 特徴 ~                   | ■ 保存した検       | 索条件 >            |              |      |         |     |      |
| 検索条件を設定         | して、求人を探す | ことができます!    |                        |               |                  |              | t t  | 食索条件を保存 |     | 余索   |
| 17071           | ールを登録する  | 5 - 求人に応募する | るだけでなく、自注              | 台体からスカウ       | トが届くこともあり        | ます!          |      |         |     |      |
| 新着の求人           | 希望条件の求力  | (           |                        |               |                  |              |      | 全       | 3件中 | 1-8件 |

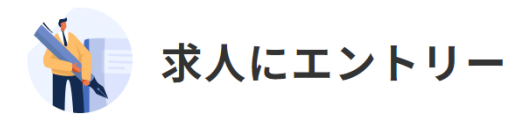

エントリーする求人

| 行政事務<br>事務:大卒程度(令和7年4月採用予定)<br>正規職員 転勤なし 土日祝日休み 完全週休2日 NEW | 選択した求人内容の職種に誤りが無いか確認してください。 |
|------------------------------------------------------------|-----------------------------|
| 応募方法: パブリックコネクト以外で応募<br>応募期限: 2024年08月31日 17:00            |                             |

#### エントリーフォーム

以下のフォームにエントリー内容を記入して、「確認画面へ」ボタンを押してください。

求人にエントリーすると、この官公庁にあなたのプロフィール情報が全て表示されます。

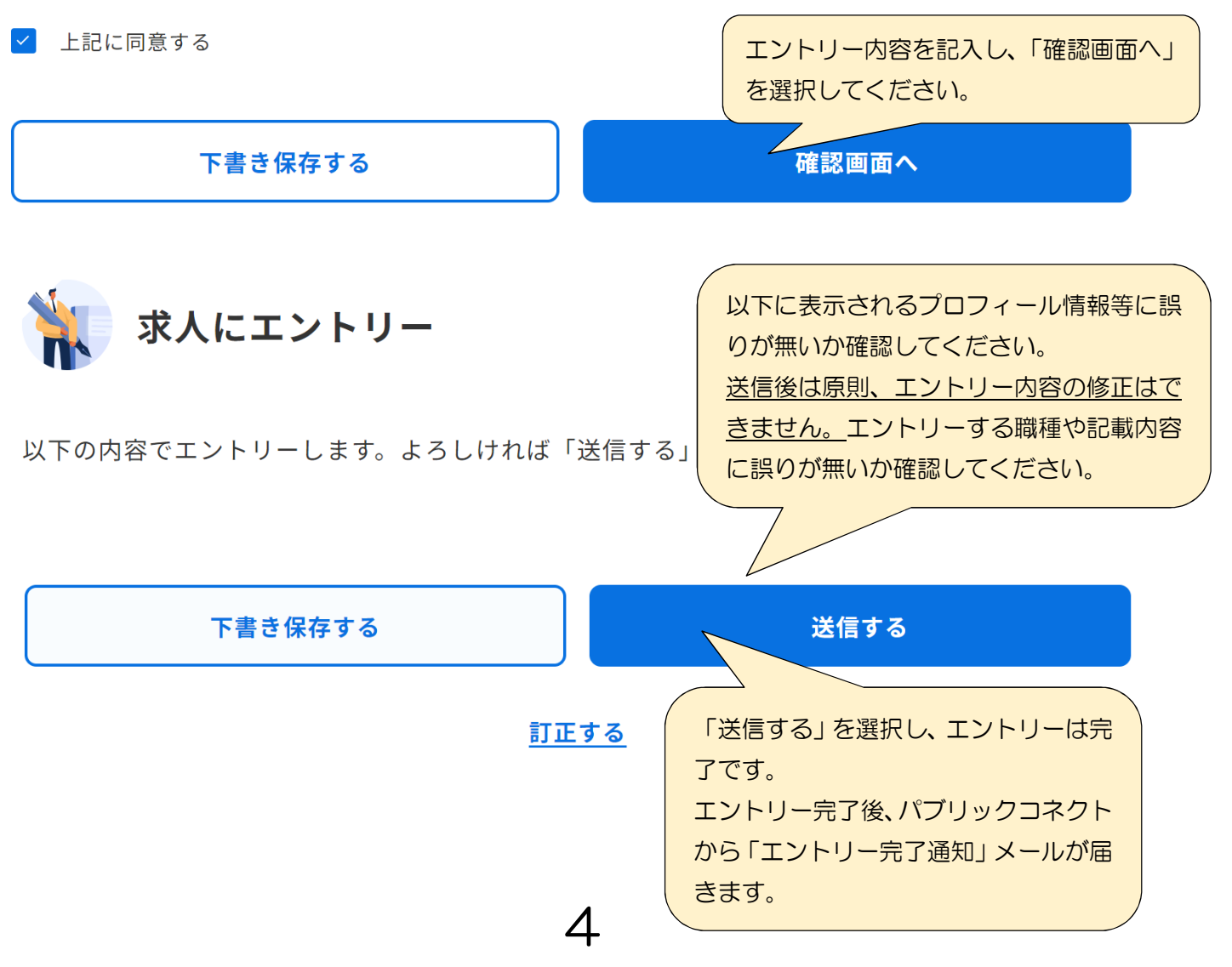

#### 4 エントリー内容の確認、変更

エントリー内容の確認は、「マイページ」内の「エントリーー覧」から可能です。 また、受験票の発行も、「エントリーー覧」から行って下さい。

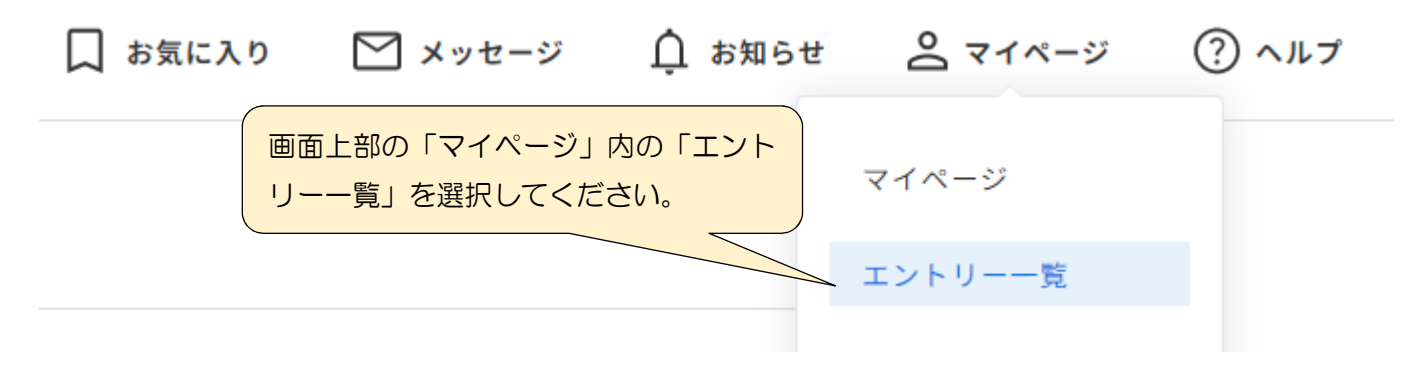

# 5 パブリックコネクト利用者向けヘルプ

会員登録やエントリー等、パブリックコネクトの利用について不明な点がありましたら、下記のURLから「ご利用者様向けヘルプ」にアクセス確認をしてください。

パブリックコネクト(ご利用者様向けヘルプ) URL: <u>https://public-connect.jp/help-job-seeker</u>

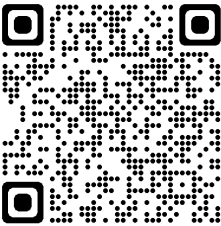